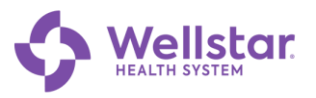

#### How to View New Team Members and Transfers via iCIMS

Hiring Managers and two Leaders above the hiring manager can now view the status of all transfers and new team members per department in iCIMS by hire date. Follow the steps below to find out how!

#### Step 1

#### Log into iCIMS:

| icims Create                      | · ✓ Communicate ✓                                                                    |                   |                            |                               | Person v Quick search Q                                                                                                    | <b>≜ 19 ●</b> - |
|-----------------------------------|--------------------------------------------------------------------------------------|-------------------|----------------------------|-------------------------------|----------------------------------------------------------------------------------------------------|-----------------|
| E Training Ma                     | iterials                                                                             |                   |                            |                               | ∃ My Wellstar Jobs & Applicants                                                                                                    | -               |
| ICEMS     ICEMS     ICEMS         | Hiring Manager Access Training<br>Hiring Manager Platform Introduction<br>University |                   |                            |                               | All My WellStar jobs                                                                                                    |                 |
| II My Actions                     |                                                                                      |                   |                            |                               | Created (2) Court Elizat (2)                                                                                                    | C               |
| 0                                 |                                                                                      |                   | New Applicar               | nts to Review                 |                                                                                                    |                 |
| 0                                 |                                                                                      |                   | Candidates Needing         | Action Taken                  | All My WellStar Applicants by Status                                                                                                    |                 |
| 0                                 |                                                                                      |                   | Candidates Review<br>Offer | ed this Week<br>s in Progress | Interview Englanded Interview Englande Interview Englande Interview En |                 |
| 5                                 |                                                                                      |                   | Candidates in Inte         | erview Status                 | Sent to Lenson Centronal Datance 1                                                                                                    | 7               |
| 0                                 |                                                                                      |                   | Offe                       | ers Extended                  | Final Charantee                                                                                                    | 0 7             |
| II My Wellstar                    | Jobs<br>ser joos                                                                     |                   |                            |                               | Hering Leader Herarchy Report for WellStar jobs 2                                                                                                    | -               |
| 2021-71570                        | HR Agent - Operations Center                                                         | Venessa Tominson  | HR Service Center          | 1.0                           |                                                                                                    |                 |
| 2021-71572                        | HR Agent - Operations Center                                                         | Vanessa Tomlinson | HR Service Center          | 1.0                           |                                                                                                    |                 |
| 2022-01205                        | HR Ops Center Manager                                                                | Vanessa Tomlinson | HR Service Center          | 1.0                           | Danielle Mesum                                                                                                    |                 |
| My Pending We<br>Wellstar Jobs P  | ending My Approval                                                                   | No Results        |                            |                               | My Process Level Open/Pending Regs                                                                                                    |                 |
| My On Hold Wellster Jobs          |                                                                                      | No Results        |                            |                               | National Services (342)                                                                                                    |                 |
| E My Contractor Jobs & Applicants |                                                                                      |                   |                            |                               | My Candidees in Onboarding                                                                                                    |                 |
| All My Contrac                    | tor Jobs                                                                             |                   |                            |                               |                                                                                                    |                 |

## Step 2

#### Locate the My Wellstar Jobs & Applicants tile:

|                                      | Person V Quick search              | ् 🔺 😯 🕒 🗸 |
|--------------------------------------|------------------------------------|-----------|
| II My Wellstar Jobs & Applicants     |                                    | <u>^</u>  |
| All My WellStar Jobs                 |                                    |           |
|                                      | Open (2)<br>Not Approved (4)       |           |
|                                      | Cancelled (7) Closed (Filled) (23) | R         |
| All My WellStar Applicants by Status |                                    |           |

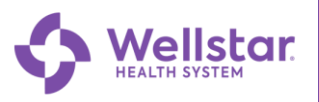

#### Step 3

Scroll down to the New Hire Report - Hiring Managers section:

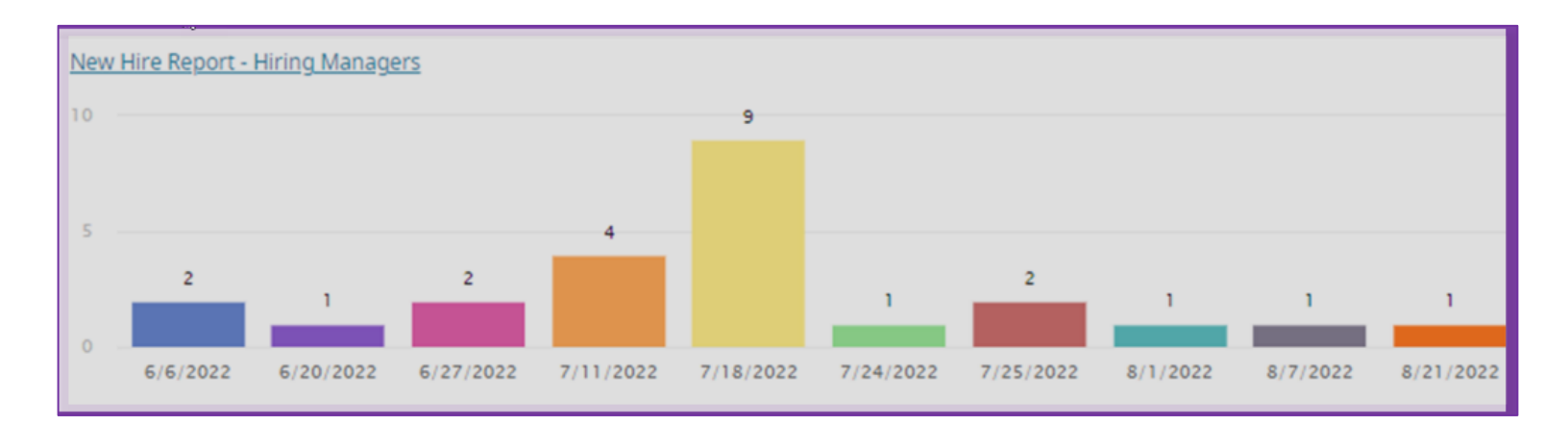

#### Step 4

Click on a Start Date to view the status of transfers and new team members scheduled to start for that week.

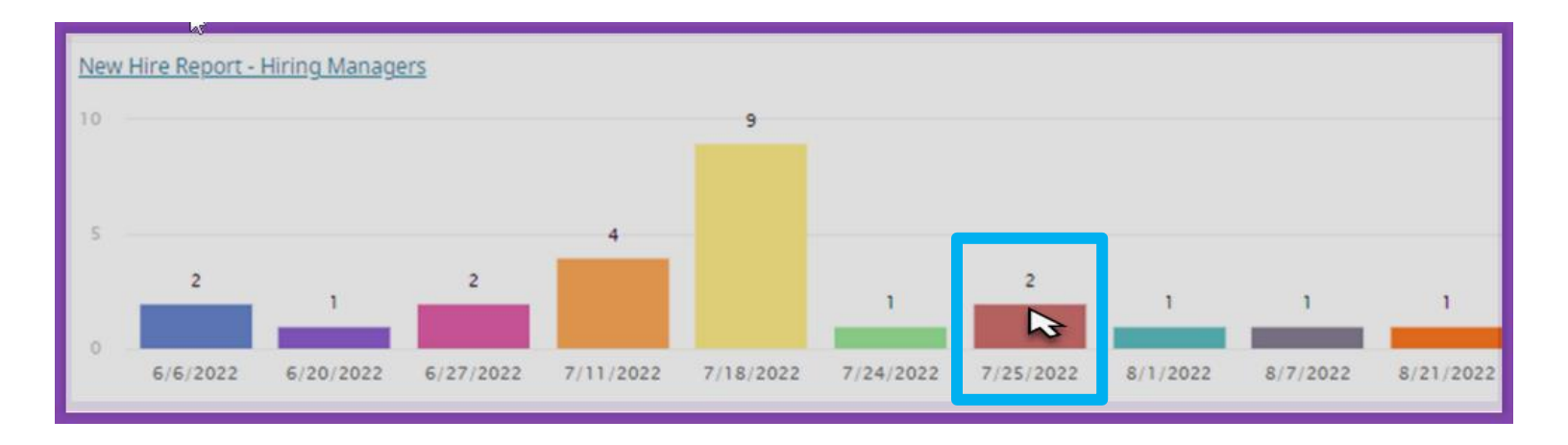

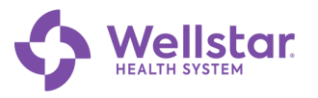

## Step 5

On this screen, you can view your candidate's overall onboarding Status\* (1), Full Name (2), as well as other valuable information.

| icım | s 📢     | Create ~          | Search ~           | Report ∽     | Communicate 🗸       | Library 🗸          | Other 🗸  |             |           |                 | New iCIMS    | Per       | rson ∨     | Quick search     |                | Q 🗘            |
|------|---------|-------------------|--------------------|--------------|---------------------|--------------------|----------|-------------|-----------|-----------------|--------------|-----------|------------|------------------|----------------|----------------|
| S F  | Recru   | iting Workflo     | ow Search          |              |                     |                    |          |             |           |                 |              |           |            |                  |                |                |
|      | Q Searc | th Form 🖌 Tak     | 1 Em               | ail Share    | e 🛛 iForms 🛗        | Schedule Interview | / Edit I | nterview -  | New Task  | 🔗 Submit to Wor | kflow 🥒 Bulk | Edit 🖉 E  | dit Folder | Bulk Print Docur | nents 🧟 🖉 Bulk | k Text Message |
| S    |         | Status            | Person : Full N    | Person :     | E Requisition : Job | o Title            | 1        | Cost Cent   | Hiring Ma | Hiring Ma       | Process Le   | Cost Cent | Requisi    | tio Requisitio   | Process Le     | Cost Cent      |
|      | ~ □     | Tentative Start I | Date (at Offer): 6 | 6/2022 2     |                     |                    |          |             |           |                 |              |           |            |                  |                |                |
|      |         | Final Clearan     | Redacted           | 128673       | RN ED I - KH CH /   | AMCD NF            | E        | Emergency D | Redacted  | Redacted        | 210 2        | 10-21001  | 9588       | 0.6              | Wellstar Cob   | 210-2107062    |
|      |         | Final Clearan     | Redacted           | 68084        | Coor Pat Flo Eme    | erg KH CH AMCD N   | NF E     | Emergency D | Redacted  | Redacted        | 210 2        | 10-21001  | 9858       | 0.9              | Wellstar Cob   | 210-2107062    |
|      | > 🗆     | Tentative Start I | Date (at Offer): 6 | /20/2022 2   |                     |                    |          |             |           |                 |              |           |            |                  |                |                |
|      | > 🗆     | Tentative Start I | Date (at Offer): 6 | /27/2022 2   |                     |                    |          |             |           |                 |              |           |            |                  |                |                |
|      | > 🗆     | Tentative Start I | Date (at Offer): 7 | //11/2022 (2 |                     |                    |          |             |           |                 |              |           |            |                  |                |                |
|      | > 🗆     | Tentative Start I | Date (at Offer): 7 | //18/2022 9  |                     |                    |          |             |           |                 |              |           |            |                  |                |                |

\*A legend of all Statuses and their respective definitions/meanings has been included at the end of this tip sheet for your reference.

Important Items to Note:

- You can click on your candidate's name, and it will take you to their iCIMS profile where you can review their resume, contact information, etc.
- Please reach out to your candidate's pre-boarding coordinator with any questions you may have related to the candidate's progress.

#### **Export Report**

You can export an Excel spreadsheet report for review. Select **Tentative Start Date (1)** and then select **Export (2)** from the **More** drop-down.

| S Recruiting Workflow Search                                                                                                    |      |  |  |  |  |  |  |
|----------------------------------------------------------------------------------------------------|------|--|--|--|--|--|--|
| Q Search Form / f Take Action Email A Share - Forms Eschedule Interview / Edit Interview + New Task & Submit to Workflow / Bulk Edit / Edit Folder - Bulk Print Documents & Bulk Text Message More - Submittal Search Results (28 Found)                                                                                                    | *    |  |  |  |  |  |  |
| I         us         Person : Full N *         Person : E         Requisition : Job Title         Cost Cent         Hiring Ma         Process Le         Cost Cent         Requisition         Requisition         Process Le         Cost Cent         Cost Cent         Requisition         Requisition         Requisition         Cost Cent         Cost Cent         Requisition         Requisition         Cost Cent         Cost Cent         Requisition         Requisition         Cost Cent         Cost Cent         Requisition         Requisition         Requisition         Cost Cent         Cost Cent         Requisition         Requisition         Requisition         Cost Cent         Cost Cent         Requisition         Requisition         Requisition         Requisition         Cost Cent         Cost Cent         Requisition         Requisition         Requisition         Cost Cent         Cost Cent         Cost Cent         Requisition         Requisition         Requisition         Requisition         Cost Cent         Requisition         Requisition         Requisition         Requisition         Requisition         Requisition         Requisition         Requisition         Requisition         Requisition         Requisition | E. ^ |  |  |  |  |  |  |
| >  Tentative Start Date (at Offer): 6/6/2022 2                                                                                                    |      |  |  |  |  |  |  |
| >  Tentative Start Date (at Offer): 6/20/2022                                                                                                    |      |  |  |  |  |  |  |
| >  Tentative Start Date (at Offer): 6/27/2022 2                                                                                                    |      |  |  |  |  |  |  |
| >  Tentative Start Date (at Offer): 7/11/2022                                                                                                    |      |  |  |  |  |  |  |
| > 🗌 Tentative Start Date (at Offer): 7/18/2022 👩                                                                                                    |      |  |  |  |  |  |  |

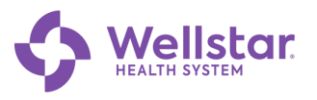

# **iCIMS Status Legend**

| Status                                                    | Definition/Meaning                                                                                                    |
|-----------------------------------------------------------|----------------------------------------------------------------------------------------------------|
| External Preboarding, Refresh Preboarding, Send to Lawson | These statuses are for internal preboarding use and<br>denote that the New Hire is in the preboarding process.<br>No action is required of the leader for these statuses.<br>New Hire will be assigned one of the statuses below as<br>they progress through the preboarding process.                       |
| Conditional Clearance                                     | New Hire has received conditional clearance to begin<br>employment. They may begin work onsite with this<br>status after completing required orientation.<br>Outstanding requirements are monitored for completion.<br>Final Clearance will be provided once all outstanding<br>requirements have been met. |
| Final Clearance                                           | New Hire has met all minimum requirements and may begin employment.                                                                                                    |
| Delayed – Min Qualifications Pending                      | New Hire is delayed due to not meeting minimum qualifications. Examples for this delay include missing licensure or certification, incomplete drug screen, incomplete background.                                                                                                    |
| Delayed – Candidate Requested                             | New Hire has requested a delayed start date.                                                                                                    |
| Delayed – Employee Health Pending                         | New Hire is delayed due to not meeting Employee<br>Health requirements. Examples for this delay include<br>pending test results, missed health screening<br>appointment, Covid vaccination.                                                                                                    |